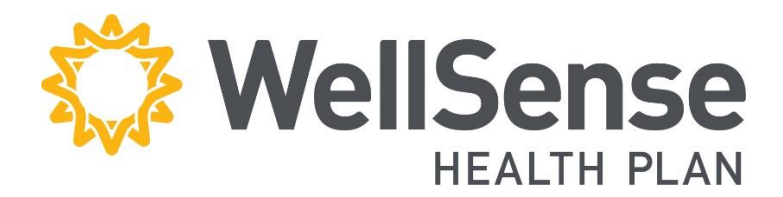

# **Personalized URL**

MEDICARE ADVANTAGE JOB AID

**Medicare Sales Operations and Oversight** 

WELLSENSE HEALTH PLAN | 1155 ELM STREET, SUITE 500, MANCHESTER, NH 03101

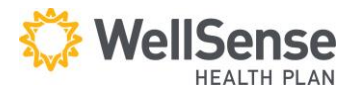

## **Personalized URL Job Aid**

The below are instructions on how to retrieve your personalized URL once you are Ready-To-Sell.

Step 1: Navigate and log into the Broker360 (B360) login page at agents.wellsense.org

| Velcome, Agents                                                                 | AGENT SALES PORTAL<br>User ID<br>Bae Hunt@bmchp-wellsense.org |  |  |
|---------------------------------------------------------------------------------|---------------------------------------------------------------|--|--|
| ur easy-to-use secure site gives you the tools and access needed to             |                                                               |  |  |
| anage your Applications and Enrollments.                                        |                                                               |  |  |
|                                                                                 | Password                                                      |  |  |
| Features                                                                        | ······································                        |  |  |
| Check the eligibility of prospective Members                                    | Login                                                         |  |  |
| <ul> <li>View your client's application status through to completion</li> </ul> |                                                               |  |  |
| <ul> <li>View your book of business</li> </ul>                                  | Forgot Password?                                              |  |  |
| <ul> <li>View your commission statements</li> </ul>                             |                                                               |  |  |
| <ul> <li>Complete your annual Certification</li> </ul>                          | Want to sell with us?                                         |  |  |
| <ul> <li>View and track a prospective lead through completion</li> </ul>        | Email Us at AgentAdmin@bmchp-wellsense.org                    |  |  |

**Step 2:** Once you log-in, select the **Configuration** module under the module drop-down.

WellSense Welcome to the WellSense Agent Portal HEALTH PLAN Agent Portal (v2.2) My Account Applications # Home Applications Dashboard Commissions 街 Tasks ff: .... Configuration No. of Duplicate App View Application 😫 Lead Managemen Add Application Certification . . . 4 & E-SOA Max No. of Apps by an Ageni Book of Business Le Enrollment Trend - Compared to previous 2 Years I Enrollment by PBP for Current Year Lill Reports

**Step 3:** Once you are in the **Configuration** module, click on the **Broker Admin** page and then click on **Manage Agent**.

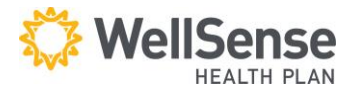

## **Personalized URL Job Aid**

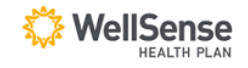

Welcome to the WellSense Agent Portal

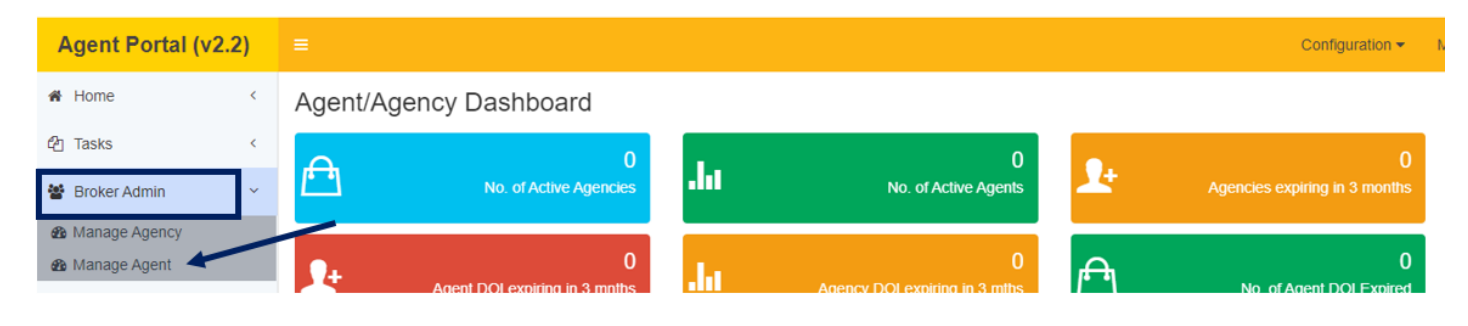

#### Step 4: The Manage Agent screen will appear. Click the Edit/View button.

| Manage Agent      |         |                 |            |         | 🔮 Broker Admin 🗧 Man |
|-------------------|---------|-----------------|------------|---------|----------------------|
| Agency Agent      | Search  | 0               |            |         |                      |
|                   |         |                 |            |         |                      |
| Agent Listing     |         |                 |            |         |                      |
| show 10 v entries |         |                 |            |         | Search               |
| Action 🕴 Ag       | ency ID | Agent ID Last N | lame First | Name    | DOB Status           |
| ✓ Edit / View     | AG116   | 56              |            | 05/07/1 | 992 Active           |
|                   |         |                 |            |         |                      |

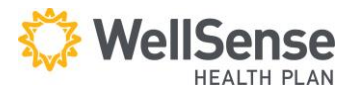

**Step 5:** Click the **Notes** tab on the next screen.

| Mailing Address             | ess 2 City                            | State Zin                        | Credentials    |
|-----------------------------|---------------------------------------|----------------------------------|----------------|
|                             |                                       | State Lip                        | NPN DOI        |
| Agent ID Agen<br>AG1166 Cap | t Type Valid From<br>tive Tol/04/2022 | 2 📁 Valid Till<br>2 📁 12/31/2099 | Primary Tax ID |
| Show 10 v entries           |                                       |                                  | Search:        |

**Step 6:** Your personalized URL will appear at the bottom of the **Notes** tab. Example provided below. You can copy the URL directly from the **Note**.

| emographic)                       | Assigni                       | ng Agency           | Assigning Plan-PBP         | Documentation | Notes        |                    |
|-----------------------------------|-------------------------------|---------------------|----------------------------|---------------|--------------|--------------------|
| i <b>gent ID L</b> a<br>IG10001 B | <b>ast Name</b><br>OND        | First Name<br>JAMES |                            |               |              | Add/Edit Not       |
| Note Type                         |                               |                     |                            |               |              | Add/Edit Not       |
| (Select)                          |                               | Ŧ                   |                            |               |              |                    |
| Note                              |                               |                     |                            |               |              |                    |
|                                   |                               |                     |                            |               |              | Clear Save         |
| Show 10                           | <ul> <li>✓ entries</li> </ul> |                     |                            |               | Search:      |                    |
| Action                            |                               | Note Type           | Note                       | Li            | ast Update D | ate Last Update By |
|                                   | Cus                           | tom URL             | https://apply.wellsense.or | g/? 🖌 10      | /01/2024     | SuperUser          |
| Edit                              | Cus                           |                     | ID=3&BID=NP01&CID=A        | GDE 12        | :01:13 AM    |                    |

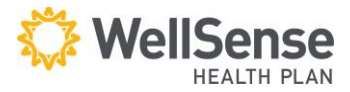

## FAQ

### 1.) Will my client be able to see my agent information in the online application?

• Yes, your agent information will appear on **2025** applications in the new "individual helping an enrollee" section of the application. An example is provided below.

Complete this section if you're an individual (i.e. agents, brokers, SHIP counselors, family members, or other third parties) helping an enrollee fill out this form.

| Name (Please print):                            |    |
|-------------------------------------------------|----|
| MICKEY MOUSE                                    |    |
| Relationship to enrollee:                       |    |
| BROKER/AGENT                                    |    |
| National Producer Number (Agents/Brokers only): |    |
| 12345                                           |    |
| Date Application Received by Agent/Broker:      |    |
| 2024-09-30                                      | Ċ. |
| Proposed Effective Date:                        |    |
|                                                 | ä  |

For issues, please email <u>AgentAdmin@wellsense.org</u>